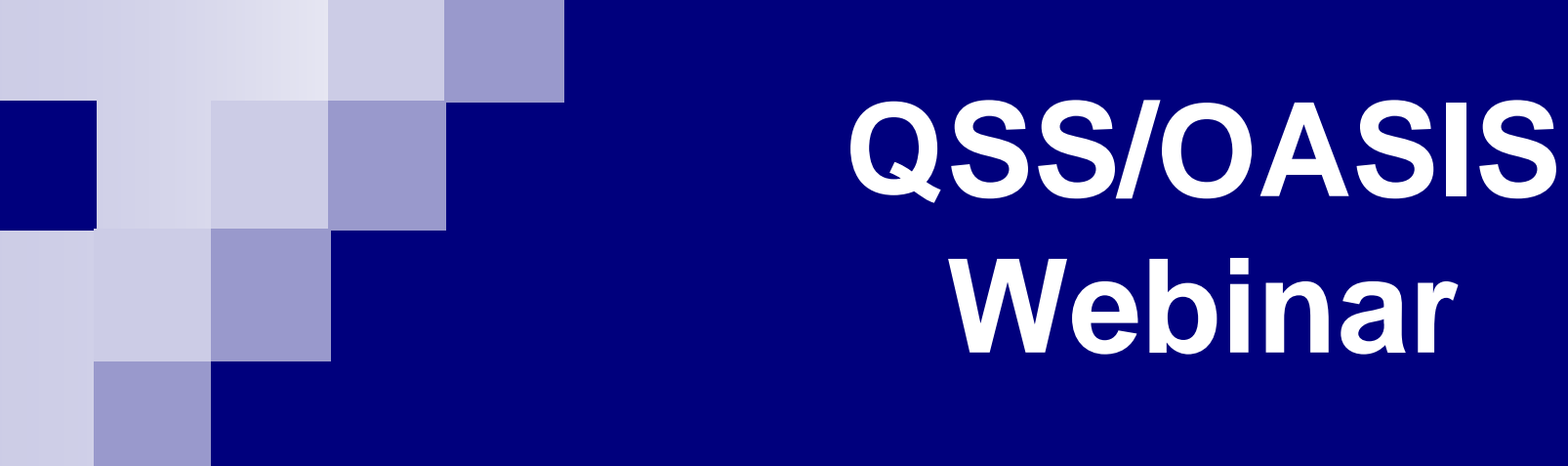

QCC/Receiving April 17, 2013 Duane Percox, **QSS** 

# **Accessing QCC Receiving**

×

<u>C</u>ancel

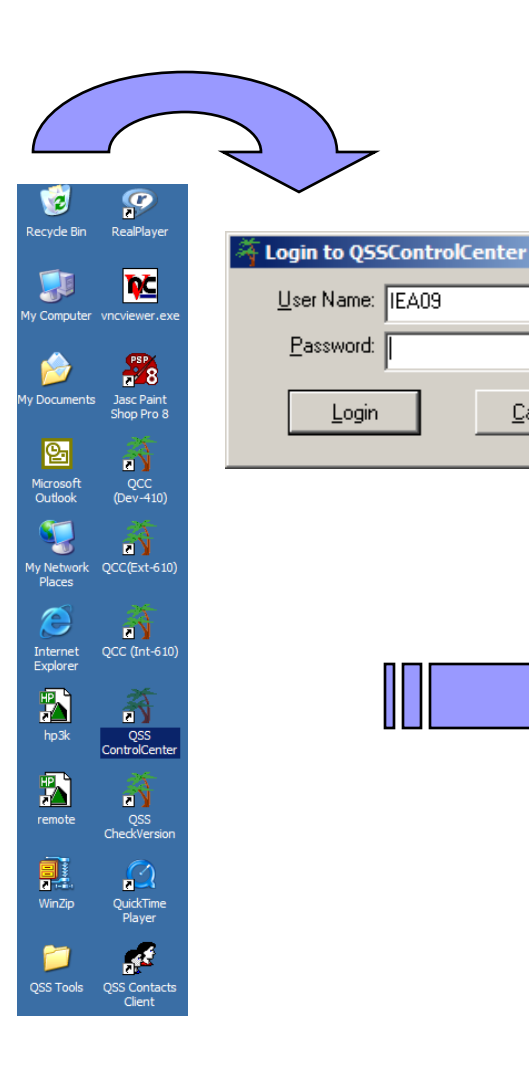

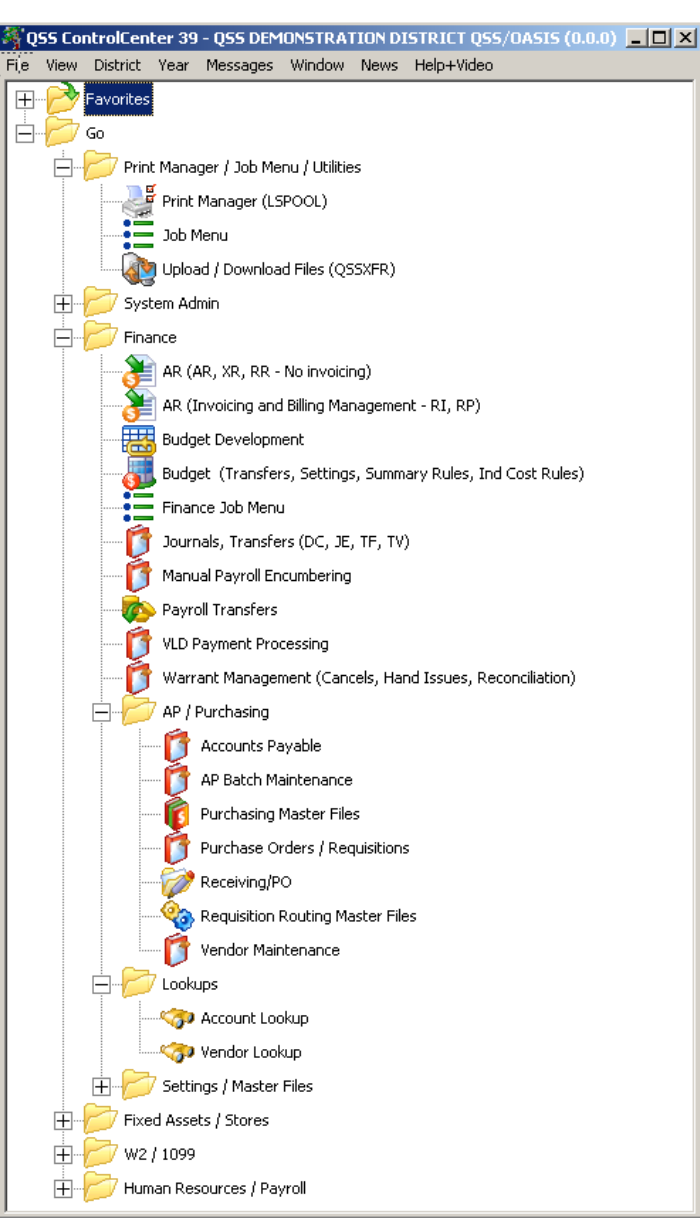

# **QCC/Purchasing Found In...**

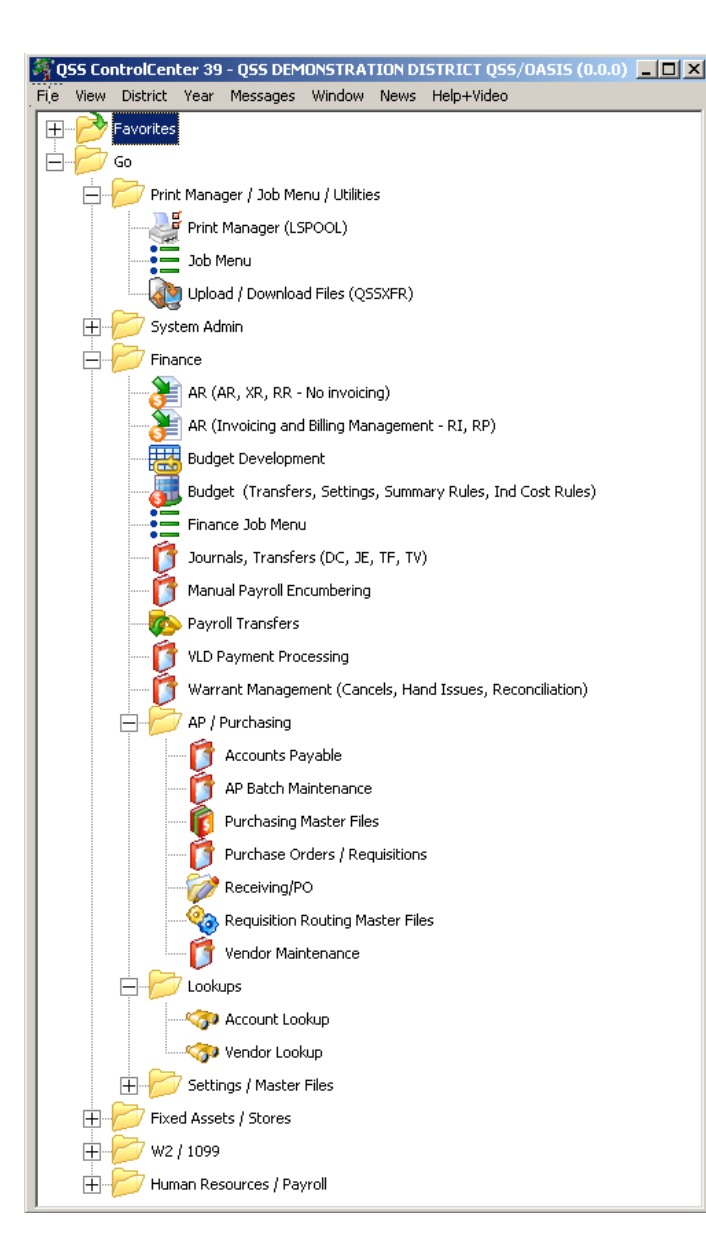

#### Print manager / Job menu / Utilities

Finance Job Menu

 AP/Purchasing (Receiving/PO)

# **QSS/OASIS** Receiving Overview

#### Receipt PO Line Items

- Central Receiving
- □ Integrated with PO Quick View
- Would consider supporting site receiving, but need funding

#### Receipt PO Line Items Integrated w/Fixed Assets

- □ At time of receipt or post receipt (different staff)
- □ Line item grouping and asset basis to support asset creation
- Integrated with PO Quick View
- Integrated with APY

#### Auto-Flagging Line Items as Assets

- Driven by object code range
- Security to control asset flag adjustment

# **QCC/Receiving Main**

| 🐲 Receiving/PO                                                                                                    | 39 - THE TRAIN USD | QSS/OASIS |     |
|----------------------------------------------------------------------------------------------------|--------------------|-----------|-----|
| File Options Help+Video                                                                                                    |                    |           |     |
| Provenské se se se se se se se se se se se se se                                                                                                    |                    |           |     |
| Application initialized                                                                                                    |                    |           | .:: |
| <ul> <li>Purchase Order Receipts</li> <li>Post Purchase Order Receipts</li> <li>Cancel Purchase Order Receipts</li> <li>PO Receipt Report Writer</li> </ul> |                    |           |     |
|                                                                                                    |                    |           |     |
|                                                                                                    |                    |           |     |
|                                                                                                    |                    |           |     |
|                                                                                                    |                    |           |     |

### **PO Receipt Report Writer**

| 🐲 PO Receipt Report Writer | 39 - THE TR | AIN USD QSS/OASIS  |  |
|----------------------------|-------------|--------------------|--|
| File Options               |             |                    |  |
| 📙 🖻 🥟 💭 🖉 📑                |             |                    |  |
|                            |             |                    |  |
|                            |             |                    |  |
|                            | PO Rec      | eipt Report Writer |  |
| Report Selections Accounts |             |                    |  |
| Report title:              |             |                    |  |
| Report type:               | Past d      | ue as of:          |  |
| Sort bu                    |             |                    |  |
| Detellerder                |             |                    |  |
|                            |             |                    |  |
| PO detail order:           |             |                    |  |
| Select PO's from:          | to          |                    |  |
| Select PO dates from:      | •           | to                 |  |
| Receipt dates from:        | <b>•</b>    | to 🔽               |  |
| Select vendors from:       | to 🗌        |                    |  |
| Category:                  | to 🔽        | (enter a range)    |  |
| Vendor type:               | to 🗌        |                    |  |
| PO type:                   | to 🗌        |                    |  |
| Category:                  |             |                    |  |
| Туре:                      |             |                    |  |
| PO type:                   |             |                    |  |
| Receipt IDs:               |             |                    |  |
|                            |             |                    |  |

#### **Account Tab**

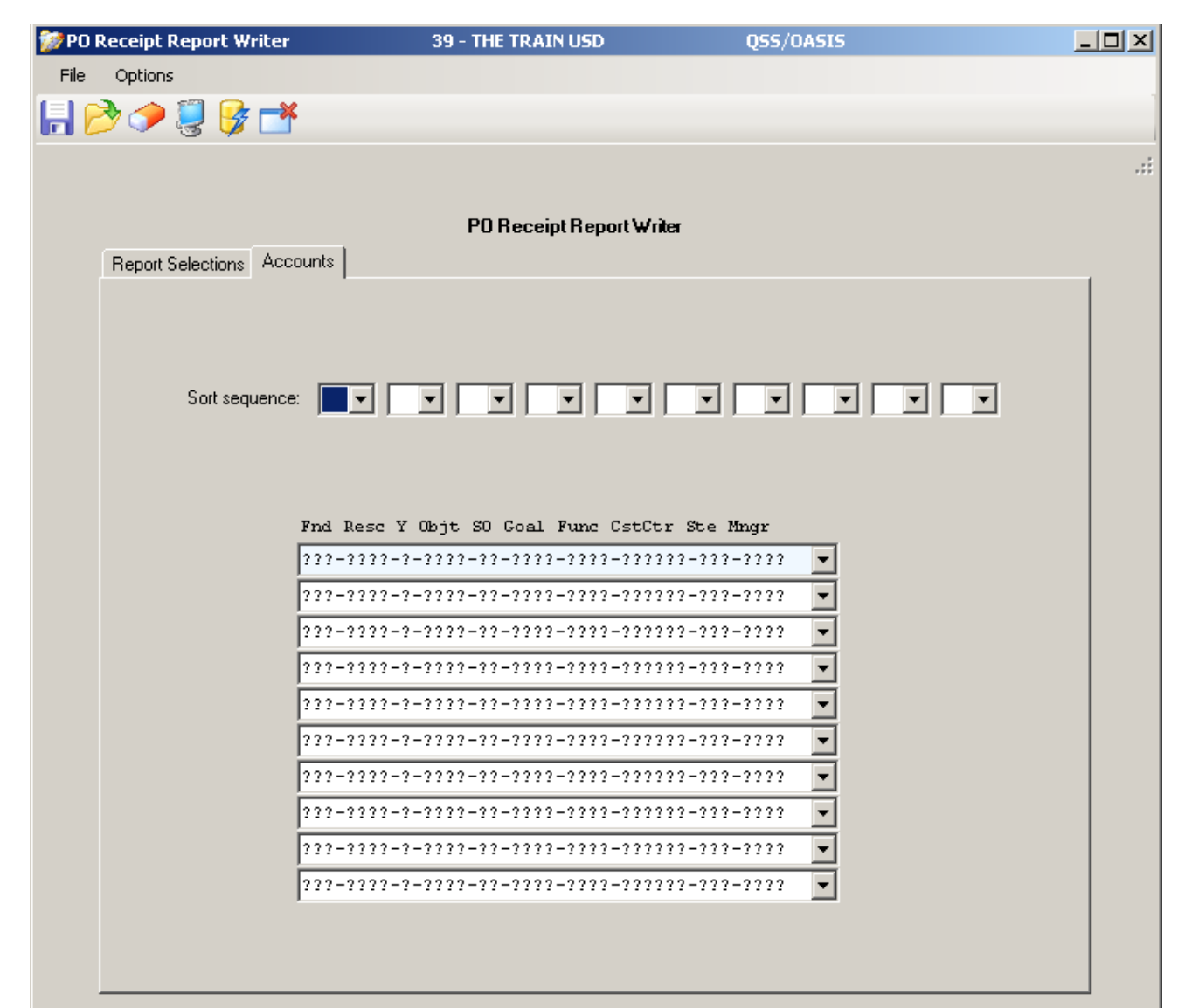

#### **Report Options**

| 🐲 PO Receipt Report W | /riter              | 39 - TH              | E TRAIN USD         | QSS/OASIS   |    |
|-----------------------|---------------------|----------------------|---------------------|-------------|----|
| File Options          |                     |                      |                     |             |    |
| 📙 🖻 🥟 💭 😽             | · 🔺                 |                      |                     |             |    |
|                       |                     |                      |                     |             | .: |
|                       |                     |                      |                     |             |    |
|                       | _                   | PO                   | Receipt Report Writ | er          |    |
| Report Selections     | Accounts            |                      |                     |             |    |
|                       | Benort title:       |                      |                     |             |    |
|                       | Papart tupe:        |                      | ast due as of       |             |    |
|                       | nepolitiype.        | 1 - Recei            | iving History -     | all PO's    |    |
|                       | Sort by:            | 2 - Open<br>2 - Doct | PO Items Receiv     | ring Report |    |
|                       | Detail order:       | 4 - Recei            | iving Activity P    | leport      |    |
|                       | PO detail order:    | 1 🔻                  |                     |             |    |
|                       | Select PO's from:   | to                   |                     |             |    |
| Sel                   | ect PO dates from:  |                      | 💌 to                | •           |    |
| F                     | Receipt dates from: |                      | 💌 to 📃              | •           |    |
| Se                    | elect vendors from: | to                   |                     |             |    |
|                       | Category:           | to [                 | (enter a range)     |             |    |
|                       | Vendor type:        | to 🗌                 |                     |             |    |
|                       | PO type:            | to 🗌                 |                     |             |    |
|                       | Category:           |                      |                     |             |    |
|                       | Туре:               |                      |                     |             |    |
|                       | P0 type:            |                      |                     |             |    |
|                       | Receipt IDs:        |                      |                     |             |    |
|                       |                     |                      |                     |             |    |

# **Sort Options**

#### **Detail Line Sort**

| 颜 PO I | Receipt Report Writer      | 39 - THE TRAIN US           | QSS/OASIS   |    |
|--------|----------------------------|-----------------------------|-------------|----|
| File   | Options                    |                             |             |    |
| 6      | 🌛 🧼 🌷 子 📥                  |                             |             |    |
|        |                            |                             |             | .: |
|        |                            |                             |             |    |
|        | ·                          | PO Receipt Rep              | port Writer |    |
|        | Report Selections Accounts |                             |             |    |
|        | Report title:              |                             |             |    |
|        | Report type:               | Past due as of:             |             |    |
|        | Sort bu                    |                             |             |    |
|        | Detail ander               |                             |             |    |
|        | Detail order:              | 1 - Purchase Order          | Number      |    |
|        | PU detail order:           | 2 - Date<br>2 - Wonder more |             |    |
|        | Select PO's from:          | 4 - Vendor remit r          | ame         |    |
|        | Select PO dates from:      | ▼ to                        | <b>•</b>    |    |
|        | Receipt dates from:        | <b>•</b> to                 |             |    |
|        | Select vendors from:       | to                          |             |    |
|        | Category:                  | to (enter                   | a range)    |    |
|        | Vendor type:               | to 🗌                        |             |    |
|        | PO type:                   | to 🗌                        |             |    |
|        | Category:                  |                             |             |    |
|        | Туре:                      |                             |             |    |
|        | P0 type:                   |                             |             |    |
|        | Receipt IDs:               |                             |             |    |
|        |                            |                             |             |    |

#### **PO Detail Sort**

| 🐲 PO Receipt Report Writer | 39 - THE TRAIN USD                                   | QSS/OASIS        |   |
|----------------------------|------------------------------------------------------|------------------|---|
| File Options               |                                                      |                  |   |
|                            |                                                      |                  |   |
|                            |                                                      |                  |   |
|                            |                                                      |                  |   |
|                            | PO Receipt Report Writ                               | er               |   |
| Report Selections Accounts |                                                      |                  |   |
| Benot title:               |                                                      |                  |   |
| Beport tupe:               | Past due as of                                       |                  |   |
| Cest but                   |                                                      |                  |   |
| Son by.                    |                                                      |                  |   |
| Detail order:              |                                                      |                  |   |
| P0 detail order:           | 1 💌                                                  |                  |   |
| Select PO's from:          | 1 - Purchase Order Numbe<br>2 - PO type + Purchase O | r<br>rder Number |   |
| Select PO dates from:      | to                                                   |                  |   |
| Receipt dates from:        | to                                                   |                  |   |
| Select vendors from:       | to                                                   |                  |   |
| Category:                  | to (enter a range)                                   |                  |   |
| Vendor type:               | to 🔽                                                 |                  |   |
| PO type:                   | to 🔽                                                 |                  |   |
| Category:                  |                                                      |                  | 1 |
| Туре:                      |                                                      |                  |   |
| PO type:                   |                                                      |                  |   |
| Receipt IDs:               |                                                      |                  |   |
|                            |                                                      |                  |   |

#### **Sample – 12 Computers**

| Z                                                                                                    | i.    |          |                |                |             |           |            |      |          |    |                 |
|----------------------------------------------------------------------------------------------------|-------|----------|----------------|----------------|-------------|-----------|------------|------|----------|----|-----------------|
|                                                                                                    | File  | Export   | Format         |                |             |           |            |      |          |    |                 |
|                                                                                                    | ये है | ≥ 🔒 🛛    | Ì 🔁 🕅          |                |             |           |            |      |          |    |                 |
|                                                                                                    |       |          |                |                |             |           |            |      |          |    | Total Lines: 18 |
|                                                                                                    |       |          |                | P              | 0/REQ Quic] | x View    |            |      |          |    |                 |
| Year: 08 Requisition No: 080131 Purchase Order No: 080094 Stores:<br>Vendor No/Addr: 000001/00 QUINTESSENTIAL SCHOOL SYSTEMS<br>Site: 0001 DISTRICT Submitted by: |       |          |                |                |             |           |            |      |          |    |                 |
|                                                                                                    | Item  | Split    | Ordered/       | Received       | Unit        | Unit Cost | Total Cost | Tax  | Stock No | FA |                 |
|                                                                                                    | 1     | Р        | 12.00/         | 0.00           | Each        | 250.0000  | 3,000.00   | Y    | 000000   | Y  |                 |
|                                                                                                    |       |          | Com            | puter tower    | -           |           |            |      |          |    |                 |
|                                                                                                    | 2     | р        | 12.00/<br>Mous | 0.00<br>se.    | Each        | 20.0000   | 240.00     | N    | 000000   | Y  |                 |
|                                                                                                    | 3     | р        | 12.00/<br>Keyl | 0.00<br>poard. | Each        | 20.0000   | 240.00     | N    | 000000   | Y  |                 |
|                                                                                                    | 10    | 010-0000 | -0-6500-00     | -1110-2420-    | 000000-080  | -0000     | 3,73       | 31.2 | 5        |    |                 |

#### Sample – Office & Teacher Re-supply

| 2 | é.   |                          |                                                    |                                  |                                           |                                        |               |      |          |    |                 |
|---|------|--------------------------|----------------------------------------------------|----------------------------------|-------------------------------------------|----------------------------------------|---------------|------|----------|----|-----------------|
|   | File | Export                   | Format                                             |                                  |                                           |                                        |               |      |          |    |                 |
|   | के ब | <u>ا ا چ</u>             | रे 🕅 🕅                                             |                                  |                                           |                                        |               |      |          |    |                 |
|   |      |                          |                                                    |                                  |                                           |                                        |               |      |          |    | Total Lines: 30 |
|   |      |                          |                                                    | F                                | 0/REQ Quick                               | View                                   |               |      |          |    |                 |
|   | Year | : 08 Requ<br>Ven<br>Site | aisition No: (<br>dor No/Addr: (<br>e: 0001 DISTR) | 080132 P<br>000001/0<br>ICT Subm | urchase Orde<br>0 QUINTESSEN<br>1tted by: | er No: 080095 Sto<br>NTIAL SCHOOL SYSI | ores:<br>TEMS |      |          |    |                 |
|   | Item | Split                    | Ordered/ Red                                       | ceived                           | Unit                                      | Unit Cost                              | Total Cost    | Tax  | Stock No | FA |                 |
|   | 1    | P                        | 100.00/<br>Pens.                                   | 0.00                             | Each                                      | 0.5000                                 | 50.00         | Ν    | 000000   | Y  |                 |
|   | z    | р                        | 100.00/<br>Pencils                                 | 0.00<br>5.                       | each                                      | 0.2500                                 | 25.00         | N    | 000000   | Y  |                 |
|   | 3    | р                        | 100.00/<br>Tape.                                   | 0.00                             | each                                      | 0.7500                                 | 75.00         | N    | 000000   | Y  |                 |
|   | 4    | р                        | 100.00/<br>Staples                                 | 0.00<br>5                        | each                                      | 0.9000                                 | 90.00         | N    | 000000   | Y  |                 |
|   | 5    | р                        | 20.00/<br>Chalk.                                   | 0.00                             | each                                      | 1.0000                                 | 20.00         | N    | 000000   | Y  |                 |
|   | 6    | р                        | 20.00/<br>Eraser.                                  | 0.00                             | each                                      | 1.0000                                 | 20.00         | N    | 000000   | Y  |                 |
|   | 7    | р                        | 20.00/<br>Markers                                  | 0.00<br>5.                       | each                                      | 1.2500                                 | 25.00         | N    | 000000   | Y  |                 |
|   | 1    | 060-6761                 | -0-6500-00-000                                     | 00-8500-                         | 000000-017-0                              | 0000                                   | 30            | 5.00 | D        |    |                 |

# Sample – Mixed Asset / Non-Asset

| Z  | ł.   |                     |                                              |                                           |                                       |                                         |               |       |          |    |                 |
|----|------|---------------------|----------------------------------------------|-------------------------------------------|---------------------------------------|-----------------------------------------|---------------|-------|----------|----|-----------------|
|    | File | Export              | Format                                       |                                           |                                       |                                         |               |       |          |    |                 |
| :[ | हि   | 1 🗟                 | <b>R</b>                                     | 1                                         |                                       |                                         |               |       |          |    |                 |
|    |      |                     |                                              |                                           |                                       |                                         |               |       |          |    | Total Lines: 15 |
|    | I    |                     |                                              | Р                                         | 0/REQ Quic                            | k View                                  |               |       |          |    |                 |
|    | Year | : 08 Re<br>Ve<br>Si | quisition No<br>ndor No/Add:<br>te: 0011 AL' | o: 080133 P<br>r: 000001/0<br>TA VIS Subm | urchase Or<br>O QUINTESS<br>itted by: | der No: 080096 Sto<br>ENTIAL SCHOOL SYS | ores:<br>IEMS |       |          |    |                 |
|    | Item | . Spli              | t Ordered/                                   | Received                                  | Unit                                  | Unit Cost                               | Total Cost    | Tax   | Stock No | FA |                 |
|    |      | P                   | 10.00/<br>Las                                | 0.00<br>er Printer                        | each                                  | 174.9900                                | 1,749.90      | N     | 000000   | Y  |                 |
|    | 2    | P                   | 10.00/<br>Cas                                | 0.00<br>e of multip                       | each<br>urpose pap                    | 49.9900<br>er.                          | 499.90        | N     | 000000   | N  |                 |
|    | 1    | 060-676             | 1-0-6500-00                                  | -0000-8500-                               | 000000-011                            | -0000                                   | 2,24          | 19.80 | D        |    |                 |
|    |      |                     |                                              |                                           |                                       |                                         |               |       |          |    |                 |
|    |      |                     |                                              |                                           |                                       |                                         |               |       |          |    |                 |
|    |      |                     |                                              |                                           |                                       |                                         |               |       |          |    |                 |
|    |      |                     |                                              |                                           |                                       |                                         |               |       |          |    |                 |

# Sample – 10 Dry Erase Board Sets

| Z  | e.    |                         |                                         |                                              |                                       |                                          |             |      |          |    |                 |
|----|-------|-------------------------|-----------------------------------------|----------------------------------------------|---------------------------------------|------------------------------------------|-------------|------|----------|----|-----------------|
|    | File  | Export F                | Format                                  |                                              |                                       |                                          |             |      |          |    |                 |
| :[ | ये है | > <b>  </b> [           | × 🔀 🕅                                   |                                              |                                       |                                          |             |      |          |    |                 |
|    |       |                         |                                         |                                              |                                       |                                          |             |      |          |    | Total Lines: 18 |
|    |       |                         |                                         | PC                                           | )/REQ Quic                            | k View                                   |             |      |          |    |                 |
|    | Year: | 08 Requ<br>Vend<br>Site | isition No<br>lor No/Addu<br>: 0001 DIS | o: 080134 Pu<br>:: 000001/00<br>STRICT Submi | urchase Or<br>) QUINTESS<br>.tted by: | der No: 080097 Sto<br>ENTIAL SCHOOL SYST | res:<br>EMS |      |          |    |                 |
|    | Item  | Split                   | Ordered/                                | Received                                     | Unit                                  | Unit Cost                                | Total Cost  | Tax  | Stock No | FA |                 |
|    | 1     | р                       | 10.00/<br>Dry                           | 0.00<br>erase board                          | each<br>l.                            | 99.9900                                  | 999.90      | Ν    | 000000   | Y  |                 |
|    | 2     | р                       | 10.00/<br>Dry                           | 0.00<br>Erase Kit.                           | each                                  | 18.2900                                  | 182.90      | N    | 000000   | Y  |                 |
|    | 3     | р                       | 10.00/<br>Ease                          | 0.00<br>≌1.                                  | each                                  | 49.9900                                  | 499.90      | N    | 000000   | Y  |                 |
|    | 10    | )10-0000-               | 0-6500-00-                              | -1110-2420-0                                 | 00000-900                             | -0000                                    | 1,68        | 2.70 |          |    |                 |
|    |       |                         |                                         |                                              |                                       |                                          |             |      |          |    |                 |

# Sample – 5 iPad Sets

| Z | 2    |                      |                                            |                                       |                                        |                                            |             |      |          |    |                 |
|---|------|----------------------|--------------------------------------------|---------------------------------------|----------------------------------------|--------------------------------------------|-------------|------|----------|----|-----------------|
|   | File | Export               | Format                                     |                                       |                                        |                                            |             |      |          |    |                 |
|   | Þ.   | ا 🔒 🗟                | × × •                                      |                                       |                                        |                                            |             |      |          |    |                 |
|   |      |                      |                                            |                                       |                                        |                                            |             |      |          |    | Total Lines: 21 |
|   |      |                      |                                            |                                       | PO/REQ Qui                             | ck View                                    |             |      |          |    |                 |
|   | Year | : 08 Re<br>Ve<br>Sit | quisition No<br>ndor No/Add<br>te: 0011 AL | o: 080135<br>r: 000001/<br>TA VIS Sub | Purchase 0<br>00 QUINTES<br>mitted by: | rder No: 080098 Sto<br>SENTIAL SCHOOL SYST | res:<br>EMS |      |          |    |                 |
|   | Item | . Split              | t Ordered/                                 | Received                              | Unit                                   | Unit Cost                                  | Total Cost  | Tax  | Stock No | FA |                 |
|   |      | . Р                  | 5.00/<br>iPa                               | 0.00<br>1                             | each                                   | 499.0000                                   | 2,495.00    | N    | 000000   | Y  |                 |
|   | 2    | . P                  | 5.00/                                      | 0.00                                  | each                                   | 39.0000                                    | 195.00      | N    | 000000   | Y  |                 |
|   |      |                      | Sman                                       | rt cover f                            | or iPad.                               |                                            |             |      |          |    |                 |
|   | 3    | P P                  | 5.00/<br>Wire                              | 0.00<br>eless keyb                    | each<br>oard.                          | 69.0000                                    | 345.00      | N    | 000000   | Y  |                 |
|   | 4    | Р                    | 0.00/                                      | 0.00                                  |                                        | 0.0000                                     | 0.00        | Y    | 000000   | Y  |                 |
|   | 1    | 010-000              | 0-0-6500-00                                | -0000-8200                            | -000000-60                             | 0-0000                                     | 3,03        | 35.0 | D        |    |                 |

# **Find PO – Simple Search**

| 🐲 Post Purchase Order Receipts                                                                                           |              | 39 -   | THE TRAIN U                 | SD              |            | QSS/OASIS                     |          |                 |                               | J×  |
|----------------------------------------------------------------------------------------------------|--------------|--------|-----------------------------|-----------------|------------|-------------------------------|----------|-----------------|-------------------------------|-----|
| File Options Help+Video                                                                                                  |              |        |                             |                 |            |                               |          |                 |                               |     |
| 🆘 🟹 🟈 🌅 📖                                                                                                    |              |        |                             |                 |            |                               |          |                 |                               |     |
| 5 records found.                                                                                                    |              |        |                             |                 |            |                               |          |                 |                               | .:: |
| Purchase Order Receipts     Post Purchase Order Receipts     Cancel Purchase Order Receipts     PO Receipt Report Writer | Fiscal Year: | 08     | <ul> <li>Purchas</li> </ul> | se Order #: 🔽   | 080094 - [ | 080098 Requisition #: -       |          | Advanced 9      | Search                        |     |
|                                                                                                    |              |        |                             |                 | 9          | Search Results                |          |                 |                               |     |
|                                                                                                    | PO#          | Req#   | Date                        | Date<br>Entered | Vendor     | Vendor Name                   | Amount   | Date<br>Printed | Site                          |     |
|                                                                                                    | ► 080094     | 080131 | 04/13/2008                  | 04/13/2008      | 000001     | QUINTESSENTIAL SCHOOL SYSTEMS | 3,731.25 |                 | 0001-DISTRICT BUSINESS OFFICE |     |
|                                                                                                    | 080095       | 080132 | 06/30/2008                  | 06/30/2008      | 000001     | QUINTESSENTIAL SCHOOL SYSTEMS | 305.00   |                 | 0001-DISTRICT BUSINESS OFFICE |     |
|                                                                                                    | 080096       | 080133 | 06/30/2008                  | 06/30/2008      | 000001     | QUINTESSENTIAL SCHOOL SYSTEMS | 2,249.80 |                 | 0011-ALTA VISTA SCHOOL        |     |
|                                                                                                    | 080097       | 080134 | 06/30/2008                  | 06/30/2008      | 000001     | QUINTESSENTIAL SCHOOL SYSTEMS | 1,682.70 |                 | 0001-DISTRICT BUSINESS OFFICE |     |
|                                                                                                    | 080098       | 080135 | 06/30/2008                  | 06/30/2008      | 000001     | QUINTESSENTIAL SCHOOL SYSTEMS | 3,035.00 |                 | 0011-ALTA VISTA SCHOOL        |     |
|                                                                                                    |              |        |                             |                 |            |                               |          |                 |                               |     |
|                                                                                                    | <u>ا</u>     |        |                             |                 |            |                               |          |                 |                               |     |

# **Right Click to Post Receipts**

| 🐲 Post Purchase Order Receipts                                                                                           |                | 39 -                                                                               | THE TRAIN U | SD                               |        | QSS/OASIS                     |          |                 |                               | ×   |  |  |  |  |
|----------------------------------------------------------------------------------------------------|----------------|------------------------------------------------------------------------------------|-------------|----------------------------------|--------|-------------------------------|----------|-----------------|-------------------------------|-----|--|--|--|--|
| File Options Help+Video                                                                                                  |                |                                                                                    |             |                                  |        |                               |          |                 |                               |     |  |  |  |  |
| 🧇 友 🔿 🜷 📖                                                                                                    |                |                                                                                    |             |                                  |        |                               |          |                 |                               |     |  |  |  |  |
| 5 records found.                                                                                                    |                |                                                                                    |             |                                  |        |                               |          |                 |                               | .:: |  |  |  |  |
| Purchase Order Receipts     Post Purchase Order Receipts     Cancel Purchase Order Receipts     PO Receipt Report Writer | Fiscal Year:   | Fiscal Year: 08  Purchase Order #: 080094  080098  Requisition #:  Advanced Search |             |                                  |        |                               |          |                 |                               |     |  |  |  |  |
|                                                                                                    | Search Results |                                                                                    |             |                                  |        |                               |          |                 |                               |     |  |  |  |  |
|                                                                                                    | PO#            | Req#                                                                               | Date        | Date<br>Entered                  | Vendor | Vendor Name                   | Amount   | Date<br>Printed | Site                          |     |  |  |  |  |
|                                                                                                    | ► 080094       | 080131                                                                             | Doct Durch  | o A 24 o 20000<br>Jose Order Bee |        | QUINTESSENTIAL SCHOOL SYSTEMS | 3,731.25 |                 | 0001-DISTRICT BUSINESS OFFICE |     |  |  |  |  |
|                                                                                                    | 080095         | 08011                                                                              | FOSCFUICI   |                                  | eipes  | QUINTESSENTIAL SCHOOL SYSTEMS | 305.00   |                 | 0001-DISTRICT BUSINESS OFFICE |     |  |  |  |  |
|                                                                                                    | 080096         | 080133                                                                             | 06/30/2008  | 06/30/2008                       | 000001 | QUINTESSENTIAL SCHOOL SYSTEMS | 2,249.80 |                 | 0011-ALTA VISTA SCHOOL        |     |  |  |  |  |
|                                                                                                    | 080097         | 080134                                                                             | 06/30/2008  | 06/30/2008                       | 000001 | QUINTESSENTIAL SCHOOL SYSTEMS | 1,682.70 |                 | 0001-DISTRICT BUSINESS OFFICE |     |  |  |  |  |
|                                                                                                    | 080098         | 080135                                                                             | 06/30/2008  | 06/30/2008                       | 000001 | QUINTESSENTIAL SCHOOL SYSTEMS | 3,035.00 |                 | 0011-ALTA VISTA SCHOOL        |     |  |  |  |  |
|                                                                                                    |                |                                                                                    |             |                                  |        |                               |          |                 |                               |     |  |  |  |  |
|                                                                                                    | <u>ا</u>       |                                                                                    |             |                                  |        |                               |          |                 |                               | Þ   |  |  |  |  |

# **Main Receipt Window for PO**

| Post Purchase Order Receipts 39 - THE TRAIN USD Q55/OASIS |           |            |          |              |              |                      |             | 5               |          |            |     |                |                 |               |
|-----------------------------------------------------------|-----------|------------|----------|--------------|--------------|----------------------|-------------|-----------------|----------|------------|-----|----------------|-----------------|---------------|
| le                                                        | Option    | IS         |          |              |              |                      |             |                 |          |            |     |                |                 |               |
| Save                                                      |           | 🕻 Close 🐧  | 💋 Show R | teceipts     | 2            |                      |             |                 |          |            |     |                |                 |               |
|                                                           |           |            |          |              |              |                      |             |                 |          |            |     |                |                 | ChangeMode ;; |
|                                                           |           |            |          |              |              | PO Number:           | 30094       |                 |          |            |     |                |                 |               |
|                                                           |           |            |          |              |              |                      | 00101       |                 |          |            |     |                |                 |               |
|                                                           |           |            |          |              |              |                      | 20131       |                 |          |            |     |                |                 |               |
|                                                           |           |            |          |              |              | Date Received: 106   | /30/2008    | <u> </u>        |          |            |     |                |                 |               |
|                                                           |           |            |          |              |              | Stores Order:        |             |                 |          |            |     |                |                 |               |
|                                                           |           |            |          |              |              | Vendor: 00           | 0001 - QU   | INTESSENTIAL    | . SCHOC  | DL SYST    | EMS |                |                 |               |
|                                                           | ns        |            |          |              |              |                      |             |                 |          |            |     |                |                 |               |
| 🚏 Ir                                                      | nitialize | Quantity I | Received | 🧽 Clear Quar | itity Receiv | ved 🛛 🕂 Set Fix Asse | t Flags 🔇   | 🎾 Clear Fix Ass | et Flags |            |     |                |                 |               |
|                                                           | Ln        | Item       | Ordrd    | Rovd         | Units        | Price                | Stock<br>No | Qty Rovd        | Stat     | FA<br>Item | Grp | Asset<br>Basis | Description     |               |
| ►                                                         | 1         | 1          | 12       | 0            | Each         | 250.0000             |             |                 |          | -          | -   |                | Computer tower. |               |
|                                                           | 2         | 2          | 12       | 0            | Each         | 20.0000              |             |                 | •        | -          | -   |                | Mouse.          |               |
|                                                           | 3         | 3          | 12       | 0            | Each         | 20.0000              |             |                 | •        | -          | -   |                | Keyboard.       |               |
|                                                           |           |            |          |              |              |                      |             |                 |          |            |     |                |                 |               |
|                                                           |           |            |          |              |              |                      |             |                 |          |            |     |                |                 |               |
|                                                           |           |            |          |              |              |                      |             |                 |          |            |     |                |                 |               |
|                                                           |           |            |          |              |              |                      |             |                 |          |            |     |                |                 |               |
|                                                           |           |            |          |              |              |                      |             |                 |          |            |     |                |                 |               |
|                                                           |           |            |          |              |              |                      |             |                 |          |            |     |                |                 |               |
|                                                           |           |            |          |              |              |                      |             |                 |          |            |     |                |                 |               |
|                                                           |           |            |          |              |              |                      |             |                 |          |            |     |                |                 |               |

# **Using the Group and Asset Basis**

| ist F | Purch           | nase Orde      | er Recein         | ts         |                       | 39 - TH                      | ETRAIN      | USD                  |                    |                          | 0                 | SS/OASI                    | 5                                                    | _ [ 🗆    |
|-------|-----------------|----------------|-------------------|------------|-----------------------|------------------------------|-------------|----------------------|--------------------|--------------------------|-------------------|----------------------------|------------------------------------------------------|----------|
|       | Optior          | กร             |                   |            |                       |                              |             |                      |                    |                          | ~                 |                            |                                                      |          |
| jave  | , 📑             | K Close        | 🕥 Show            | Receipts   | 1 🤵                   |                              |             |                      |                    |                          |                   |                            |                                                      |          |
|       |                 |                |                   |            |                       |                              |             |                      |                    |                          |                   |                            | Ch                                                   | angeMode |
|       |                 |                |                   |            |                       | T                            | 000004      |                      |                    |                          |                   |                            |                                                      |          |
|       |                 |                |                   |            |                       | PO Number:                   | 080094      |                      |                    |                          |                   |                            |                                                      |          |
|       |                 |                |                   |            |                       | Req Number:                  | 080131      |                      |                    |                          |                   |                            |                                                      |          |
|       |                 |                |                   |            |                       | Date Received: 🛛             | 06/30/200   | 8 🔽                  |                    |                          |                   |                            |                                                      |          |
|       |                 |                |                   |            |                       | Stores Order:                |             |                      |                    |                          |                   |                            |                                                      |          |
|       |                 |                |                   |            |                       | Vendor:                      | 000001 - Q  | UINTESSENTIA         | AL SCHO            | OL SYST                  | EMS               | _                          |                                                      |          |
| 1     |                 |                |                   |            |                       |                              |             |                      |                    |                          |                   |                            |                                                      |          |
| Tten  | ns<br>hitialize | e Quantity     | Received          | 🥜 Clear Qu | antity Rece           | ived 🗛 Set Fix As            | set Flags   | 🥩 Clear Fix As       | set Flag:          | ;                        |                   |                            |                                                      |          |
|       |                 |                |                   |            |                       |                              | -           | -                    | -                  |                          |                   |                            |                                                      |          |
|       | Ln              | Item           | Ordrd             | Rovd       | Units                 | Price                        | Stock       | Oty Royd             | Stat               | FA<br>T                  | Grp               | Asset                      | Description                                          |          |
|       | Ln              | Item           | Ordrd             | Revd       | Units                 | Price                        | Stock<br>No | Qty Rovd             | Stat               | FA<br>Item<br>V -        | Grp               | Asset<br>Basis             | Description                                          |          |
|       | Ln<br>1         | Item<br>1      | 0rdrd<br>12       | Rovd<br>0  | Units<br>Each         | Price<br>250.0000            | Stock<br>No | Qty Rovd             | Stat<br>F 💌        | FA<br>Item<br>Y -        | Grp<br>A 💌        | Asset<br>Basis<br>12       | Description<br>Computer tower.                       |          |
|       | Ln<br>1<br>2    | Item<br>1<br>2 | 0rdrd<br>12<br>12 | Rcvd<br>0  | Units<br>Each<br>Each | Price<br>250.0000<br>20.0000 | Stock<br>No | Qty Rovd<br>12<br>12 | Stat<br>F 💌<br>F 💌 | FA<br>Item<br>Y V<br>Y V | Grp<br>A 💌<br>A 💌 | Asset<br>Basis<br>12<br>12 | Description<br>Computer tower.<br>Nouse.<br>Keyboard |          |

#### **Can Receipt Partial**

| 🐲 Post Purchase Order Receipts |          |       |           |          |              | 39 - THE TRAIN USD |                    |             | QS              |          |            |     |                |                           |                |
|--------------------------------|----------|-------|-----------|----------|--------------|--------------------|--------------------|-------------|-----------------|----------|------------|-----|----------------|---------------------------|----------------|
| File                           | Opti     | ions  |           |          |              |                    |                    |             |                 |          |            |     |                |                           |                |
| 📑 Sa                           | ve 🗖     | ¥c    | lose 🚺    | 💋 Show R | eceipts      | 2                  |                    |             |                 |          |            |     |                |                           |                |
|                                |          |       |           |          |              | -                  |                    |             |                 |          |            |     |                | I                         | ChangeMode ;;; |
|                                |          |       |           |          |              |                    | _                  |             |                 |          |            |     |                |                           |                |
|                                |          |       |           |          |              |                    | PO Number: 0       | 30096       |                 |          |            |     |                |                           |                |
|                                |          |       |           |          |              |                    | Req Number: 🔽      | 30133       |                 |          |            |     |                |                           |                |
|                                |          |       |           |          |              |                    | Date Received: 04  | /17/2013    | -               |          |            |     |                |                           |                |
|                                |          |       |           |          |              |                    | Stores Order:      |             |                 |          |            |     |                |                           |                |
|                                |          |       |           |          |              |                    | Vendor: 00         | 0001 - QL   | JINTESSENTIA    | _ SCHOO  | DL SYSTE   | MS  | _              |                           |                |
|                                |          |       |           |          |              |                    |                    |             |                 |          |            |     |                |                           |                |
|                                | Initiali | ize Q | uantity P | Received | 🥩 Clear Quan | tity Receiv        | /ed 🔼 Set Fix Asse | t Flags (   | 🎾 Clear Fix Ass | et Flags |            |     |                |                           |                |
|                                | L        | n I   | [tem      | Ordrd    | Rovd         | Units              | Price              | Stock<br>No | Qty Rovd        | Stat     | FA<br>Item | Grp | Asset<br>Basis | Description               |                |
|                                | •        | 1     | 1         | 10       | 0            | each               | 174.9900           |             | 1               | -        | Y 🗸        | -   |                | Laser Printer             |                |
|                                |          | 2     | 2         | 10       | 0            | each               | 49.9900            |             |                 | -        | N 🔻        | -   |                | Case of multipurpose pape | r              |
|                                |          |       |           |          |              |                    |                    |             |                 |          |            |     |                | 1                         |                |
|                                |          |       |           |          |              |                    |                    |             |                 |          |            |     |                |                           |                |
|                                |          |       |           |          |              |                    |                    |             |                 |          |            |     |                |                           |                |
|                                |          |       |           |          |              |                    |                    |             |                 |          |            |     |                |                           |                |
|                                |          |       |           |          |              |                    |                    |             |                 |          |            |     |                |                           |                |
|                                |          |       |           |          |              |                    |                    |             |                 |          |            |     |                |                           |                |
|                                |          |       |           |          |              |                    |                    |             |                 |          |            |     |                |                           |                |
|                                | •        |       |           |          |              |                    |                    |             |                 |          |            |     |                |                           |                |

# Creating Asset and APY Link...

| 🞯 Post Purchase   | Order Receipts            | 39 - THE TRAIN USD                       | Q55/OASIS                                       |              |
|-------------------|---------------------------|------------------------------------------|-------------------------------------------------|--------------|
| File Options      |                           |                                          |                                                 |              |
| 📙 Save 📑 Clo:     | se 🕞 Grouped Item Descrij | ption 📗 🍔 🖪 🖪 💽 🔽                        |                                                 |              |
|                   |                           |                                          |                                                 | ChangeMode   |
| -Identification - |                           |                                          |                                                 |              |
| Asset:            | *New *                    | Condition:                               | Reason: Acquired:                               | 04/17/2013 💌 |
| Description:      | Laser Printer             | Vehicle #:                               | Vendor: 🤿 000001 QUINTESSENTIAL SCHOOL SYSTEMS  |              |
| Tag:              | ×New *                    | License #:                               | Warrant#: 00000000 Issue Date:                  | <b></b>      |
| Category:         | -                         | Color:                                   | Invoice: Auto APY?                              | PO#: 080096  |
| Туре:             | •                         | Insurance Code:                          | Fnd Resc Y Objt SO Goal Func CstCtr Ste         | : Mngr       |
| Serial:           |                           | Insurance Expires:                       | Account: 060-6761-0-6500-00-0000-8500-000000-01 | L1-0000 🔻    |
| Barcode #:        | *New *                    | Warranty Expires:                        | GL Fund: 00000060 Sub Fund: 00006761 Object     | at: 00006500 |
| Barcode Loc:      |                           | Warranty Length: 🗾 0 🛛 🝸 💌               | Location Cost                                   |              |
| Manufacturer:     |                           | Manufacture Date:                        | Site: Department: NO DEPT Quantit               | y:1          |
| Mfg. Part#:       |                           | Registration Expires:                    | Building: Unit Cos                              | یt: \$174.99 |
| Mfg. Model:       |                           | Model Year:                              | Floor: NO FLOOR Market Value                    | e: \$0.00    |
| Project           |                           |                                          | Room: Replacement                               | : \$0.00     |
| Local:            | State                     | Federal:                                 | Desc: Salvage                                   | : \$12.25    |
| Assets            |                           |                                          |                                                 |              |
| Ln As             | set Description           | Cat Type Qu                              | antity Unit Cost Vendor Vendor Name             |              |
| ▶ 1               | * New * Laser Printe      | er i i i i i i i i i i i i i i i i i i i | 1 \$174.99 000001 QUINTESSENTIAL SCHOOL SYSTE   | ins 🛛        |
|                   |                           |                                          |                                                 |              |
|                   |                           |                                          |                                                 |              |
|                   |                           |                                          |                                                 |              |
|                   |                           |                                          |                                                 |              |
|                   |                           |                                          |                                                 |              |
|                   |                           |                                          |                                                 |              |

#### Fill Out ... then Save...

| 颜 Post Purchase  | Drder Receipts           | 39 - THE TRAIN USD     | QSS/OASIS                                      |               |
|------------------|--------------------------|------------------------|------------------------------------------------|---------------|
| File Options     |                          |                        |                                                |               |
| 🔚 Save 📑 Clo     | Grouped Item Description |                        |                                                |               |
|                  |                          |                        |                                                | ChangeMode;   |
| Identification _ |                          |                        | Acquisition and AP Payment Information         |               |
| Asset:           | * New *                  | Condition:             | Reason: Acquired:                              | 04/17/2013 💌  |
| Description:     | Laser Printer            | Vehicle #:             | Vendor: 🤿 000001 QUINTESSENTIAL SCHOOL SYSTEMS |               |
| Tag:             | * New *                  | License #:             | Warrant#: 00000000 Issue Date:                 | <b>•</b>      |
| Category:        | 01 🔻                     | Color:                 | Invoice: Auto APY?                             | P0#: 080096   |
| Туре:            | 0001 🔻                   | Insurance Code:        | Fnd Resc Y Objt SO Goal Func CstCtr St         | te Mngr       |
| Serial:          | 123456789                | Insurance Expires:     | Account: 060-6761-0-6500-00-0000-8500-000000-  | 011-0000 🔽    |
| Barcode #:       | * New *                  | Warranty Expires:      | GL Fund: 00000060 Sub Fund: 00006761 Obj       | ect: 00006500 |
| Barcode Loc:     |                          | Warranty Length: 0 Y 💌 | Location Cost                                  |               |
| Manufacturer:    | HP                       | Manufacture Date:      | Site: 0000 🔽 Department: NO DEPT Quan          | tity: 1       |
| Mfg. Part#:      |                          | Registration Expires:  | Building: Unit C                               | ost: \$174.99 |
| Mfg. Model:      |                          | Model Year:            | Floor: NO FLOOR Market Va                      | lue: \$0.00   |
| Project          |                          |                        | Room: Replaceme                                | nt: \$0.00    |
| Local:           | State:                   | Federal:               | Desc: Salvas                                   | je: \$12.25   |
| Assets           |                          |                        |                                                |               |
| Ln As            | set Description          | Cat Type Qu            | antity Unit Cost Vendor Vendor Name            |               |
| ▶ 1              | * New * Laser Printer    | 01 0001                | 1 \$174.99 000001 QUINTESSENTIAL SCHOOL SYS    | TEMS          |
|                  |                          |                        |                                                |               |
|                  |                          |                        |                                                |               |
|                  |                          |                        |                                                |               |
|                  |                          |                        |                                                |               |
|                  |                          |                        |                                                |               |
|                  |                          |                        |                                                |               |

#### After Saving...

| 🐲 Post Purchase Ord | ler Receipts             | 39 - THE TRAIN USD     | QSS/OASIS                                      |               |
|---------------------|--------------------------|------------------------|------------------------------------------------|---------------|
| File Options        |                          |                        |                                                |               |
| 🔚 Save 📑 Close      | Grouped Item Description |                        |                                                |               |
|                     |                          |                        |                                                | ChangeMode    |
| Identification      |                          |                        | Acquisition and AP Payment Information         |               |
| Asset: 00           | 000000145                | Condition: 📃 💌         | Reason: Acquired:                              |               |
| Description: La     | aser Printer             | Vehicle #:             | Vendor: 💿 000001 QUINTESSENTIAL SCHOOL SYSTEMS |               |
| Tag: 00             | 000000145                | License #:             | Warrant#: 00000000 Issue Date:                 | <b></b>       |
| Category: 01        | 1 💌                      | Color:                 | Invoice: Auto APY?                             | P0#: 080096   |
| Type: 00            | 001 💌                    | Insurance Code:        | Fnd Resc Y Objt SO Goal Func CstCtr St         | e Mngr        |
| Serial: 12          | 23456789                 | Insurance Expires:     | Account: 060-6761-0-6500-00-0000-8500-000000-0 | 11-0000 🔻     |
| Barcode #: 00       | 000000145                | Warranty Expires:      | GL Fund: 00000060 Sub Fund: 00006761 Obje      | ct: 00006500  |
| Barcode Loc:        |                          | Warranty Length: 0 Y 💌 | Location Cost                                  |               |
| Manufacturer: HF    | P                        | Manufacture Date:      | Site: 0000 V Department: NO DEPT Quanti        | ity: 1        |
| Mfg. Part#:         |                          | Registration Expires:  | Building: Unit Co                              | ıst: \$174.99 |
| Mfg. Model:         |                          | Model Year:            | Floor: NO FLOOR Market Value                   | Je: \$138.53  |
| Project             |                          |                        | Room: Replacemen                               | it: \$174.99  |
| Local:              | State:                   | Federal:               | Desc: Salvag                                   | e: \$35.00    |
| Assets              |                          |                        |                                                |               |
| Ln Asset            | t Description            | Cat Type Qua           | antity Unit Cost Vendor Vendor Name            |               |
| ► 1 00000           | 000145 Laser Printer     | 01 0001                | 1 \$174.99 000001 QUINTESSENTIAL SCHOOL SYST   | EMS           |
|                     |                          |                        |                                                |               |
|                     |                          |                        |                                                |               |
|                     |                          |                        |                                                |               |
|                     |                          |                        |                                                |               |

# **PO Receipt Window After Update**

| 🍻 Pos     | Post Purchase Order Receipts |              |          |            |             | 39 - THE           | TRAIN U     | SD              |          |            | QS  |                |                             |
|-----------|------------------------------|--------------|----------|------------|-------------|--------------------|-------------|-----------------|----------|------------|-----|----------------|-----------------------------|
| File      | Optio                        | ns           |          |            |             |                    |             |                 |          |            |     |                |                             |
| 📙 Sa      | ve 📑                         | Close 🐧      | 💋 Show R | Receipts   | 2           |                    |             |                 |          |            |     |                |                             |
|           |                              |              |          |            | -           |                    |             |                 |          |            |     |                | ChangeMode                  |
|           |                              |              |          |            |             |                    |             |                 |          |            |     |                |                             |
|           |                              |              |          |            |             | PO Number: 🔽       | 80096       |                 |          |            |     |                |                             |
|           |                              |              |          |            |             | Reg Number:        | 80133       |                 |          |            |     |                |                             |
|           |                              |              |          |            |             | Date Received: 04  | /17/2013    | •               |          |            |     |                |                             |
|           |                              |              |          |            |             | Stores Order       |             | _               |          |            |     |                |                             |
|           |                              |              |          |            |             | Vender:            | 0001 - QU   | IINTESSENTIAI   | SCHOO    |            | MS  | _              |                             |
|           |                              |              |          |            |             | Vendor. Joo        | 0001 QC     |                 | Lochoc   | E STOTEI   |     |                |                             |
| ⊏lt<br>≊a | ems —<br>Toitialia           | o Oupphitu ( | Deceived | Clear Ouan | titu Docois | und 🔤 Sot Fix Acco | vt Elbora d | 🔶 Clear Eix Acc | ot Elago |            |     |                |                             |
|           | Inicializ                    | e Quantity P | Receiveu |            |             |                    | k riays (   |                 | et riays |            |     |                |                             |
|           | Ln                           | Item         | Ordrd    | Rovd       | Units       | Price              | Stock<br>No | Qty Rovd        | Stat     | FA<br>Item | Grp | Asset<br>Basis | Description                 |
|           | • 1                          | . 1          | 10       | 1          | each        | 174.9900           |             |                 | -        | -          | -   |                | Laser Printer               |
|           | 2                            | : 2          | 10       | 0          | each        | 49.9900            |             |                 | •        | -          | -   |                | Case of multipurpose paper. |
|           |                              |              |          |            |             |                    |             |                 |          |            |     |                |                             |
|           |                              |              |          |            |             |                    |             |                 |          |            |     |                |                             |
|           |                              |              |          |            |             |                    |             |                 |          |            |     |                |                             |
|           |                              |              |          |            |             |                    |             |                 |          |            |     |                |                             |
|           |                              |              |          |            |             |                    |             |                 |          |            |     |                |                             |
|           |                              |              |          |            |             |                    |             |                 |          |            |     |                |                             |
|           |                              |              |          |            |             |                    |             |                 |          |            |     |                |                             |
|           |                              |              |          |            |             |                    |             |                 |          |            |     |                |                             |

#### Show Receipts...

| 💓 Po | ost Purchase | Order Receipts | 39 -                | THE TRAIN USD      | QSS/OASIS            |     |         |    |     |
|------|--------------|----------------|---------------------|--------------------|----------------------|-----|---------|----|-----|
| File | Options      |                |                     |                    |                      |     |         |    |     |
| 1    | Close 🛛 🌅    |                |                     |                    |                      |     |         |    |     |
|      |              |                |                     |                    |                      |     |         |    | .:: |
|      |              | Purc           | hase Order Number.  | 080096             |                      |     |         |    |     |
|      |              | 1              | Requisition Number: | 080133             |                      |     |         |    |     |
|      |              |                | Date Received:      | 04/17/2013         |                      |     |         |    |     |
|      |              |                | Vendor:             | 000001 - QUINTESSE | NTIAL SCHOOL SYSTEMS |     |         |    |     |
|      |              |                |                     |                    |                      |     |         |    |     |
|      | Item         | Ordrd/Revd     | Unit                | Unit Cost          | Total Cost           | Τx  | Stk No  | FA |     |
|      | 1            | 10/1           | each                | 174.9900           | 1,749.90             | N   | 000000  | Y  |     |
|      |              | Receipts:      | 04/17/2013          | Qty Revd: 1        | P FA #:              | 000 | 0000145 |    |     |
|      | 2            | 10/0           | each                | 49.9900            | 499.90               | N   | 000000  | Y  |     |
|      | _            |                |                     |                    |                      |     |         | -  |     |
|      |              |                |                     |                    |                      |     |         |    |     |
|      |              |                |                     |                    |                      |     |         |    |     |
|      |              |                |                     |                    |                      |     |         |    |     |
|      |              |                |                     |                    |                      |     |         |    |     |
|      |              |                |                     |                    |                      |     |         |    |     |
|      |              |                |                     |                    |                      |     |         |    |     |
|      |              |                |                     |                    |                      |     |         |    |     |
|      |              |                |                     |                    |                      |     |         |    |     |
|      |              |                |                     |                    |                      |     |         |    |     |
|      |              |                |                     |                    |                      |     |         |    |     |

# **PO Quick View**

| <b>%</b> |               |                     |                        |                                     |                                    |                                   |                            |                         |                 |                         |                       |                  |                    |         |                 |
|----------|---------------|---------------------|------------------------|-------------------------------------|------------------------------------|-----------------------------------|----------------------------|-------------------------|-----------------|-------------------------|-----------------------|------------------|--------------------|---------|-----------------|
| File     | E             | xport               | Form                   | at                                  |                                    |                                   |                            |                         |                 |                         |                       |                  |                    |         |                 |
|          | S             |                     |                        | <b>x w</b>                          | <b>R</b>                           |                                   |                            | •                       |                 |                         |                       |                  |                    |         |                 |
|          |               |                     |                        |                                     |                                    |                                   |                            |                         |                 |                         |                       |                  |                    |         | Total Lines: 16 |
|          |               |                     |                        |                                     |                                    | PO/REQ (                          | Quick Vi                   | ew                      |                 |                         |                       |                  |                    |         |                 |
| Yes      | ar:           | 08 Re<br>Ve<br>Sit  | quisi<br>ndor<br>te: O | tion No<br>No/Addr<br>011 ALT       | : 080133<br>: 000001,<br>A VIS Sub | Purchas<br>(00 QUIN)<br>pmitted ] | e Order<br>TESSENTI<br>by: | No: 080096<br>AL SCHOOL | Store<br>SYSTEM | es:<br>IS               |                       |                  |                    |         |                 |
| Ite      | m<br>1<br>Rec | Splin<br>P<br>eipts | t Or<br>: 04           | dered/<br>10.00/<br>Lase<br>/17/201 | Received<br>1.00<br>r Printer<br>3 | Unit<br>eacl<br>1.00 P            | t<br>h<br>By DAPX          | Unit Cost<br>174.9900   | 7:37            | Total<br>1,74<br>FA# 00 | Cost<br>9.90<br>0000( | Tax<br>N<br>0145 | Stock No<br>000000 | FA<br>Y |                 |
|          | 2             | Р                   |                        | 10.00/<br>Case                      | 0.00<br>of mult:                   | eacl<br>ipurpose                  | h<br>paper.                | 49.9900                 |                 | 49                      | 9.90                  | N                | 000000             | N       |                 |
| 1        | . 06          | 0-676.              | 1-0-6                  | 500-00-                             | 0000-850                           | 0-000000                          | -011-000                   | 0                       |                 |                         | 2,2                   | 49.8             | 0                  |         |                 |

#### **Cancel Receipts**

| Cancel Purchase Order Receipts             | 39 - THE TRAIN USD            | Q55/OASIS                      |                |
|--------------------------------------------|-------------------------------|--------------------------------|----------------|
| File Options                               |                               |                                |                |
| 🔒 Save 🌁 Close 🛛 🧱 🌏                       |                               |                                |                |
|                                            |                               |                                | ChangeMode .;; |
|                                            |                               |                                |                |
|                                            | P0 Number: 080096             |                                |                |
|                                            | Req Number: 080133            |                                |                |
|                                            | Cancel Date: 04/17/2013       |                                |                |
|                                            | Stores Order:                 |                                |                |
|                                            | Vendor: 000001 - QUINTESSENTI | AL SCHOOL SYSTEMS              |                |
| - Items                                    |                               |                                |                |
| 🔡 Mark All For Cancel 🥠 Clear Cancel Flags |                               |                                |                |
| C Oty Item Oty Roy Ro                      | v Cx1 Date Rcv St FA No       | SK No By Date Time Description |                |
|                                            | 0 04/17/2013 P 0000000145     | DAPX 04/17/2013 7:37           |                |
|                                            |                               |                                |                |
|                                            |                               |                                |                |
|                                            |                               |                                |                |
|                                            |                               |                                |                |
|                                            |                               |                                |                |
|                                            |                               |                                |                |
|                                            |                               |                                |                |
|                                            |                               |                                |                |
|                                            |                               |                                |                |
|                                            |                               |                                |                |